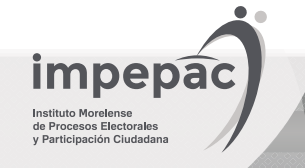

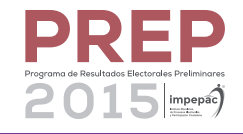

Para que tu navegador pueda leer el sistema PREP 2015, es necesario que esté habilitado el complemento JavaScript. Sigue estos sencillos pasos para realizar la operación:

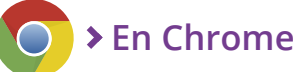

- Abre el navegador y localiza el menú en la parte superior derecha de la pantalla. Identifícalo con este icono
- **2** Presiona el menú, y selecciona la opción **Configuración**.
- 3 Al final de la pantalla, ubica el enlace **Mostrar opciones avanzadas**, oprímelo.
- 4 Se muestra una nueva ventana, ubica la sección Privacidad y selecciona la opción Configuración de contenido...
- 5 Se despliega la ventana **Configuración de contenido**, ubica la sección JavaScript y selecciona la casilla **Permitir que todos los sitios ejecuten** JavaScript (recomendado).
- 6 Finalmente, preciona Listo.
- 7 Adicionalmente presiona **CTRL + SHIFT + R** simultáneamente para limpiar el caché y activar la nueva configuración.

| avaScript                   |                             |                     |                       |                   |  |
|-----------------------------|-----------------------------|---------------------|-----------------------|-------------------|--|
| Permitir que                | todos los sitios eje        | cuten JavaScript (r | recomendado)          |                   |  |
| No permitir                 | ue ningún sitio eje         | cute JavaScript     |                       |                   |  |
| Administrar e               | cepciones                   |                     |                       |                   |  |
|                             |                             |                     |                       |                   |  |
| ontroladores                |                             |                     |                       |                   |  |
| ontroladores                |                             |                     |                       |                   |  |
| Permitir que<br>(recomenda) | los sitios web se c<br>dos) | onviertan en contro | pladores de protocolo | s predeterminados |  |
| No permitir                 | que los sitios web j        | procesen protocolo  | S                     |                   |  |
| Administrar co              | ntroladores                 |                     |                       |                   |  |
|                             |                             |                     |                       |                   |  |

## 😑 > En Internet Explorer

- 1 Ir a Herramientas 🚺 y abrir Opciones de Internet.
- 2 Presiona sobre la pestaña Seguridad, Internet.
- 3 Oprime sobre el botón Nivel personalizado.
- 4 En la nueva ventana busca Automatización.
- **(5)** En **Active scripting** marca **Habilitar**.
- 6 Presiona **Aceptar**, el navegador muestra una advertencia, da clicl en **Sí**.
- Cierra la ventana y reinicia el explorador o bien refresca la página en que te encuentras. Adicionalmente presionando CTRL + SHIFT + R simultáneamente para limpiar el caché y activar la nueva configuración.

| () Prea                                                                  | (*************************************                                                       |                    | 100           |
|--------------------------------------------------------------------------|----------------------------------------------------------------------------------------------|--------------------|---------------|
| 112                                                                      | untar                                                                                        |                    | ^             |
| Autenticació                                                             | on del usuario                                                                               |                    |               |
|                                                                          | e sesión anónimo                                                                             |                    |               |
|                                                                          | o de sesión automático c                                                                     | on el nombre de    | usuario y c   |
|                                                                          | o de sesión automático s                                                                     | olo en la zona In  | tranet        |
| Preg                                                                     | untar por el nombre de u                                                                     | usuario y la contr | aseña         |
| S Automatiza                                                             | ción                                                                                         |                    |               |
| S Active s                                                               | cripting                                                                                     |                    |               |
| O Desh                                                                   | abilitar                                                                                     |                    |               |
| Habil                                                                    | litar                                                                                        |                    |               |
| O Preg                                                                   | untar                                                                                        |                    |               |
| automat [2]                                                              | tización de los applets de                                                                   | e Java             |               |
| Desh                                                                     | abilitar                                                                                     |                    |               |
| ( Habi                                                                   | litar                                                                                        |                    |               |
| OProg                                                                    |                                                                                              |                    |               |
| O Preg                                                                   | filtro XSS                                                                                   |                    | ~             |
| O Preg                                                                   | filtro XSS                                                                                   |                    | ```           |
| O Preg                                                                   | filtro XSS                                                                                   |                    | >             |
| O Preg<br>B Habilitar<br>C *Se aplicará cua                              | nitar<br>filtro XSS<br>ando reinicie el equipo                                               |                    | >             |
| Preg     Habilitar     Se aplicará cua                                   | niter<br>filtro XSS<br>ando reinicie el equipo<br>guración personal                          |                    | >             |
| Preg     Habilitar     Se aplicará cu: Restablecer config Restablecer a: | unter<br>filtro XSS<br>ando reinicie el equipo<br>guración personal<br>Medio-alto (predeterm | iinado) 🗸          | >             |
| Preg     Habilitar     Se aplicará cua establecer configuestablecer a:   | nitar<br>filtro XSS<br>ando reinicie el equipo<br>guración personal<br>Medio-alto (predeterm | inado) 🗸           | > Restablecer |

## SEn Mozilla Firefox

El complemento JavaScript está activado por defecto en el navegador; por ello, no requieres configuración adicional para activarlo.